#### 关于研究生学位认证的操作步骤

获得学位后,若需要进行学位认证,请按照以下步骤 进行操作。注意!我校不针对任何公司与个人进行学位认 证,唯一的认证途径为学信网。

一、2008年9月1日及以后硕士/博士学位获得者如需申请学信网学位认证报告,请按照以下提示办理。

1. 在网页搜索"学信网",或点击"中国高等教育学 生信息网"(http://www.chsi.com.cn/)网址。

| Hicrosoft Bing | 国内版 国际版                                                                                                    |                |  |  |  |  |
|----------------|----------------------------------------------------------------------------------------------------|----------------|--|--|--|--|
|                | 学信网                                                                                                    | ę q            |  |  |  |  |
|                | <b>网页</b> 图片 视频 学术 词典 地图 <b>:</b> 更多                                                                                                    |                |  |  |  |  |
| ⑦              | 约 1,390,000,000 个结果 时间不限 -<br>中国高等教育学生信息网(学信网)<br>https://www.chsi.com.cn -<br>学信网 阳光高考 研招网 国家大学生就业服务平台 学职平台 友情链接 中心简介 网站简<br>网站宣传 联系我们 招聘信息 帮助中心 学信十周年 大事记 | 介版权声明          |  |  |  |  |
|                | <b>学历查询</b> 零散查询 家前高等教育学历查询网站。学历数据包 本人注册学信网账号可免费查询 括研究生、普通本专科、成人本专科、… 户查询 企业用户登录国家大学生                                                                       | ]。•企业用<br>:就业服 |  |  |  |  |

#### 2. 访问学信网"学信档案",使用学信网账号进行登

录(未注册过的请先注册学信网账号)。

| ) 学 信 档 案 | 学信网   帮助中心   联系我们                |
|-----------|----------------------------------|
| 学信档案 您的高  | 等教育信息档案 💿                        |
| 登录学信档案    | 高等教育信息<br>注册学值网账号 图像校对<br>在线验证服告 |
|           | 学历学位认证与威涛输证出国族告发送                |
|           | 第直/股票           就业               |
|           | 学位机器人                            |

3. 成功登陆后,点击页面左上的"在线验证报告—学位"栏目。

| M)   | 学信档案                       | 首页 高等教育的        | 息。  在线验证报告  学》                    | 历学位认证与成绩验证 计               | 出国报告发送 调查/投票                 | 职业测评 就业 ⑧ 个人中心 •           |
|------|----------------------------|-----------------|-----------------------------------|----------------------------|------------------------------|----------------------------|
| -    |                            |                 | 高校毕                               | 业生跟踪调查                     | 查                            | - L                        |
| 点击此处 |                            | 1               |                                   | 9                          | •                            |                            |
| 1    | 高等決定信息<br>洋籍 学历 学位         | 在线验证报告<br>查看 申请 | 学历学位认证与成绩验证<br>查看                 | 出国报告发送<br>查看 发送报告 翻译件      | ■ 使 並 证 书 图 像 校 对 校 对        |                            |
|      | Offer                      | Θ               |                                   | 8                          |                              |                            |
|      | 就业<br>求职招聘                 | 学校满意度<br>参与投票   | 个人测评<br>进入                        | 信息核查确认<br>查看               |                              | 你是不是创新型人才呢?<br>点击进入批判性思维测评 |
| 伯    | "想求职吗?这里有起                 | 后你的职位           |                                   |                            | 换一批   更多                     |                            |
|      | 教育部直属事业<br>1.0K-30.0K / 本調 | 2单位20<br>科及以上   | 2022年度"振兴龙江·<br>1.0K-30.0K / 本科及以 | 邀 电 <sup>4</sup><br>F 5.0F | <b>气工程师</b><br>←7.0K / 本科及以上 |                            |

### 4. 在如下界面点击"尝试绑定学位"。

| 子稽信心(台歌仪) 子历1  |                         | 平亚太内              |              |           |
|----------------|-------------------------|-------------------|--------------|-----------|
| 您一共有 1 个学位 还有学 | 拉没有显示出来? 尝试绑定学位   *     | 学位查询范围   学位查询结果说明 |              | No.       |
| A la interior  | No. of Concession, Name |                   | 查看该学位的在线验证报告 | 学科/专业变化查询 |
|                |                         |                   |              |           |
| -              | 姓名:                     | 点击此处 性别:          |              |           |
| 100            | 出生日期:                   | 获学位日期:            |              |           |
|                | 学位授予单位:                 | 所授学位:             | 100,000      |           |
|                | 学科专业:                   | 学位证书编号:           |              |           |
| 学位照片           |                         |                   |              |           |

学信网 | 帮助中心 | Copyright © 2003-2022 学信网 All Rights Reserved

5. 在如下界面输入硕士/博士学位证书编号。

| <b>川</b> 学信档案 前 高                                                                                                    |                                                     |             |
|----------------------------------------------------------------------------------------------------|-----------------------------------------------------|-------------|
| 学籍信息/图像校对 学历信息 学位信                                                                                                    | 意 考研信息 毕业去向                                         |             |
| 您一共有 1 个学位 还有学位没有显示出来?                                                                                                    | 2 尝试师定学位   学位直询范围   学位直询结果说明                        |             |
| Prime Prime Prim<br>Prime Prime Prime Prime Prime Prime Prime Prime Prime Prime Prime Prime Prime Prime Prime Prime Prime Prime Prime Prime Prime Prime Prime Prime Prime Prime Prime Prime Prime Prime Prime Prime Prime Prime Prime Prime Prime Prime Prime P | 学位绑定<br>- 证书编号:<br>                                 | ★ 学校/专业变化宣询 |
|                                                                                                    | 学信例   帮助中心   Copyright © 2003-2022 学信网 All Rights S | Reserved    |

特别提示:以上流程仅能绑定2008年9月1日以来中 国大陆各学位授予单位按照有关规定程序颁发的各级各类 学位证书相关信息,即2008年9月1日以后的硕士/博士 学位获得者可以进行绑定;2008年9月1日以前的硕士/博 士学位获得者无法直接进行绑定,请参考下面第二部分流 程申请。 二、2008年9月1日以前硕士/博士学位获得者如需申请学位认证报告,请按照以下提示办理。

1. 登录学信网,点击页面中部"学籍学历学位"栏目中的"学位认证"。

| ▲ CHSI 数自部学历查询网站、数自额高校招生阳光工程指述网站、全国领<br>首页 学籍查询 学历查询 学校查询 在托轮证 出国教育规                                                                                                    | 土研究生招生报名和调烈指定网站                                                                                                    | 注册                                                                                                    | 登录 English<br>하네 의미포스                     |
|----------------------------------------------------------------------------------------------------|----------------------------------------------------------------------------------------------------|----------------------------------------------------------------------------------------------------|-------------------------------------------|
| 国内学位信                                                                                                    | 息查询与认证)<br>周整公告<br>·                                                                                                    | 服务                                                                                                    |                                           |
| 教育部: 做好职业教育"双师型"教师认定工作     2023年高考報名时间及方式直询   海军招飞简章 (高中生)   空军招     2023年高考報名时间及方式直询   海军招飞简章 (高中生)   空军招     2023年初日得表   专项巡尾 : 深逸解波专业学位领址   中小企业百日     全国同等学力人员申请硕士学位管理工作信息平台汪移公     国内学位信息宣询与认证服务调整公告     金母学历游嫌违法   学信网招聘   新碑休期時   【新闻】   专题红     文母学历游嫌违法   学信网招聘   新碑休期時   【新闻】   专题红     武氏在内创新创业写明库 毕业论文直重 电子 | には彼参指陣     ・回向数     ・面向数     ・面向数     ・取向数     ・取向数     ・取向数     ・取行     ・取行     ・取行     ・取行     ・取行     ・取行     ・取行     ・取行     ・取行     ・取行     ・取行     ・取合     ・取合     ・取合     ・取合     ・取合     ・取合     ・取合     ・取合     ・の     ・の     ・ | 次计和翻訳化职业场量加快培养大机<br>部分公厅等五部门关于实施职业教育<br>中医学院院家院校小师承北地域医学<br>市生那地助学员款惠及1000余名家庭<br>人造着丝在天时大学超生<br>浩特大学生将有序返多 | 更多<br>编重质现场<br>现场工程师<br>中医药人才造<br>经济所困难学生 |
| ● 学籍学历学位<br>▲等教育学路学历学位色意词、验证、以正                                                                                                    | 出国教育背景信息服务<br>能学想供国内教育背景简直总是为                                                                                                    | >>>>>>>>>>>>>>>>>>>>>>>>>>>>>>>>>>>>>                                                                       |                                           |
| 学語查询 学語验证 网上申请<br>学历查询 学历验证 学历认证 股告查验                                                                                                    | 进度查询<br>申请材料                                                                                                    | 学籍信息 学位信息<br>学历信息 考研信息                                                                                      | 图像校对<br>出国报告发送                            |

2. 点击页面左侧的"普通登录"或"注册"。

| il.com.cn     | ★返回首页  ■加为收藏   9                                 |
|---------------|--------------------------------------------------|
|               | 中国学位认证<br>CHINA QUALIFICATION VERIFICATION (CQV) |
| 认证申请          | 认证报告真实性查询                                        |
| 注册            | 中唐单编号 中语单编号                                      |
| 普通登录          | 2018年7月1日之后提交的学位认证申请,验证报告时无需输入申请单编号              |
| 其他登录方式        | 报告编号喻证编码 报告编号或验证编码                               |
| 教育部统一身份认证平台登录 | 验证研 验证研 爱秘3                                      |
|               | 点击此处                                             |
|               | 相关附件:                                            |

|               |                             | 310                   |                   |    |
|---------------|-----------------------------|-----------------------|-------------------|----|
|               | 中 国<br>CHINA QUALIFICA      | 学位认<br>ATION VERIFICA | TION (CQV)        |    |
| 功能导航菜单        | 会 欢迎您进入中国学位与教育文凭认证          | 系统                    |                   |    |
| ★ 主页          | <b>提示:</b> 使用Chrome浏览器和360安 | 全浏览器(极速模式             | () 浏览本站以获取最佳体验效果。 | ×  |
| ▶ 学位认证申请      | 下载链接: Chrome浏览器、360安        | 全浏览器                  |                   |    |
| ◎ 学位申请单管理 	 ▲ |                             | 更多                    | ■ 申请单留言           | 更多 |
| ▲ 待提交申请单      | 暂无待交费的申请单                   |                       | 暂无申请单留言           |    |
| ■ 待审核申请单      |                             |                       |                   |    |
| 🚔 已完成申请单      |                             |                       |                   |    |
| ◙ 历史申请单查询     |                             |                       |                   |    |
| ▲ 个人中心 🛛 🗸 🗸  |                             |                       |                   |    |
| Q 认证报告查询      |                             | 史多                    | 言 带作尤材料           | 更多 |
|               | 新旧版国内学位认证报告调整说明             | (2022-08-15)          | 暂无待办任务            |    |
| ? 帮助          | 关于青海师范大学学位认证时限延             | (2022-11-07)          |                   |    |
| ◎退出           | 关于山西运城学院学位认证时限延             | (2022-10-24)          |                   |    |
|               | 关于应需用工业学学位计证时限延             | (2022-10-24)          |                   |    |

# 3. 登陆成功后请点击页面左侧的"学位认证申请"。

## 4. 点击下图红色框内按钮。

| : | 学信网 chsi.com.cn 📔 🚊 | \$\$J                                                 | ▲返回首页 │■加为收藏 │●在线帮助 │●安全退出                                                                              |
|---|---------------------|-------------------------------------------------------|----------------------------------------------------------------------------------------------------|
|   |                     | 中国学位                                                  | RIFICATION (CQV)                                                                                        |
|   | 功能导航菜单              | 您的当前位置:主页 / 学位认证申请                                    |                                                                                                    |
|   | ♠ 主页                | ▶ 申请须知                                                |                                                                                                    |
|   | 皆 学位认证申请            | 1. 2008年9月以来授予的国内学位证书,已在学位<br>信档案"进行网上查询和电子认证(即免费申请《中 | 授予信息报送(备案)系统中注册的,学生本人可通过学信网"学 🏠<br>· 国高等教育学位在线验证报告》),不再受理和出具书面认证报                                       |
|   | ◎ 学位申请单管理   ▲       | 告。                                                    |                                                                                                    |
|   | ▲ 待提交申请单            | 2.应届毕业生获得学位者,持有的国内学位证书应<br>认证,原则上不再受理和出具书面认证报告。       | 在学位授予信息报送(备案)系统中注册后,进行网上查询和电子                                                                           |
|   | ヺ 待审核申请单            |                                                       |                                                                                                    |
|   | 會 已完成申请单            | 3.可申请学位认业的泡围包括:2008年9月之前就<br>学位证书,以及未在学位授予信息报送(备案)系   | 铅固闪高等院及、科研院的等机例设于的学士、硕士和博士二级<br>统中注册的军队院校学位证书,可在线免费申请书面认证报告(即                                           |
|   | ◙ 历史申请单查询           | 《中国同夺奴肖子位以近位古》)。                                      |                                                                                                    |
|   | ▲ 个人中心 🗸 🗸          | 4.只为学位获得者本人提供认证服务,申请人提交<br>全一致后予以受理;若不一致请先联系有关单位做     | 的学位证书所载明的个人信息与注册时使用的有效身份证件信息完<br>相应变更,因极特殊原因无法变更为一致信息的,需提交能够证明<br>**/********************************** |
|   | Q 认证报告查询            | 为"甲请人所持有的学位业书"的原始材料及本人的                               | 邦斯特况说明。                                                                                                 |
|   | ● 帮助                | 6.请您务必确保所填的各项数据信息和上传材料的<br>院校或相关省市教育厅(教委)等各级教育主管部     | 真实性,我们将会把您提供的部分或全部材料及信息发往您的就读<br>门进行核实,如您对此有异议,请勿提交申请。                                                  |
|   | の退出                 |                                                       | 我已阅读并接受申请须知的全部条款                                                                                        |
|   |                     | 版权所有:教育部学生服务                                          | 各与素质发展中心                                                                                                |

| 5. 1 | 在如- | 下界面 | 中 | 输入 | 相 | 关学 | 自己的 | 言息。 |
|------|-----|-----|---|----|---|----|-----|-----|
|------|-----|-----|---|----|---|----|-----|-----|

|                               | 中国学位认证<br>CHINA QUALIFICATION VERIFICATION (CQV)                                                                             |
|-------------------------------|----------------------------------------------------------------------------------------------------|
| 功能导航菜单                        | 您的当前位置:主页 / 学位认证申请 / 学位查询                                                                                                    |
| ★ 主页 当 学位认证申请                 | 申请进度         1         2         3         4           1. 学位核查 »         2. 学位核查结果展示 »         3. 申请单提交 »         4. 申请单信息展示 |
| <ul> <li>♥ 学位申请单管理</li> </ul> | ▲ 请填写学位信息                                                                                                    |
|                               | 证书持有者姓名 •                                                                                                    |
|                               | 证件类型 身份证 ✓ *                                                                                                    |
| ◎ 历史申请单查询                     | ¥天件号码                                                                                                    |
| ▲ 个人中心 ◆                      | <b>学位证书编号</b> 学位证书编号                                                                                                    |
| ● 帮助                          | 毕业学校 请选择颁证学校或科研院所 ▼ *                                                                                                    |
| じ退出                           | 学位授予日期                                                                                                    |
|                               | 验证码 验证码 下打                                                                                                    |
|                               |                                                                                                    |

6. 后续流程请按相应界面的提示办理。

 7. 若自动认证无法通过,请选择人工认证,时间约为 18个工作日。

以上两个流程若有变化,请以学信网实际流程为准。